# EN、RM 輕易上手非夢事(上)

林銀英、黃嫃嫆

本館於91年9月起訂購了EndNote(EN)與Reference Manager(RM)兩種書目資料管理軟 體,提供醫學校區讀者下載。其間本館雖曾多次開設有關EN及RM的講習課程,但仍舊接獲不 少相關的詢問。為便利您及早熟悉EN與RM的使用方式,我們將EN與RM的常問問題及解決方 式分篇列舉如下,讓您EN、RM輕易上手非夢事!

## EndNote 篇

#### --、在EndNote內進行遠端檢索

EndNote提供了檢索遠端資料庫的功能,但絕大多數均需輸入帳號密碼。目前免費可使用的資料庫有PubMed、各大學圖書館線上公用目錄、美國國會圖書館目錄等。以連結PubMed資料庫為例:

點選「Tools-->Connect-->Connect」或 🖉 即進到選擇資料庫的畫面,如下圖:

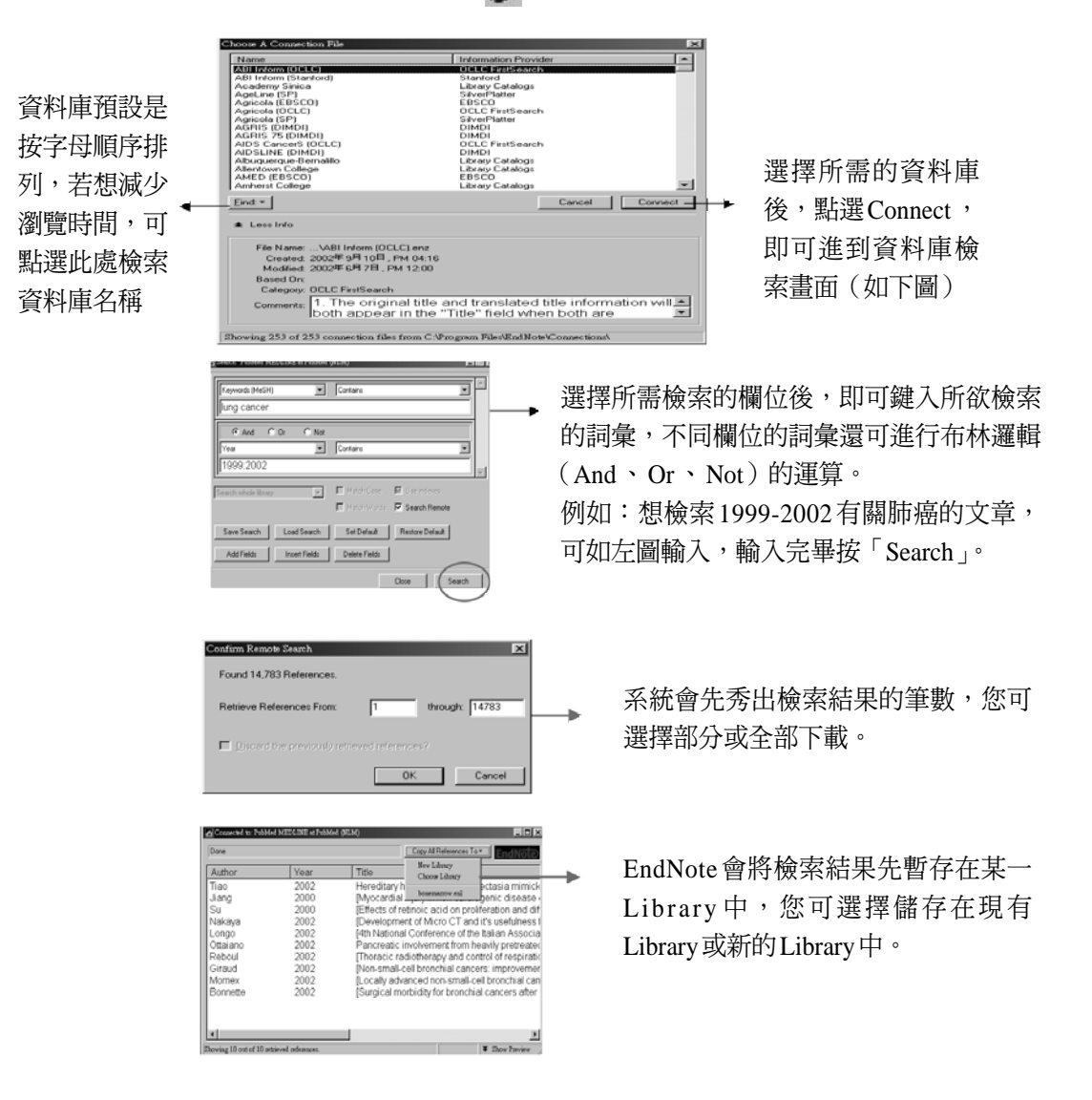

國

## 二、資料庫檢索結果直接下載

除了PubMed資料庫的內容外,您也可將在本館MEDLINE資料庫、Web of Science或 電子期刊中查到的書目資料直接下載至EndNote中。

| 資料庫名稱                 | 步驟                                                                                                    |
|-----------------------|----------------------------------------------------------------------------------------------------|
| OVID 資料庫,<br>如MEDLINE | 選擇所需的書目資料後,在Citation Manager的Citation Format選擇「Direct Export」後按「Save」,系統會自動呼叫您的EndNote,請選擇一個現有的 Library,以儲存書目資料。                   |
| Web of Science        | 選擇所需的書目資料後,點選「Marked List」,選擇欲儲存的欄位後,按「EXPORT TO REFERENCE SOFTWARE」,系統會自動呼叫您的EndNote以方便您儲存書目資料。                                   |
| 電子期刊                  | 某些電子期刊,如Anesthesia & Analgesia,在提供全文下載的同時,亦提供書目資料的下載,您只要選擇「Download to Citation Manager」,選擇 EndNote 格式,系統會自動呼叫您的EndNote以方便您儲存書目資料。 |

## 三、將檢索結果匯入 EndNote 中

有時,您使用的電腦並無安裝EndNote軟體,此時您可先將書目資料儲存成純文字再輸入EndNote,畫面如下:

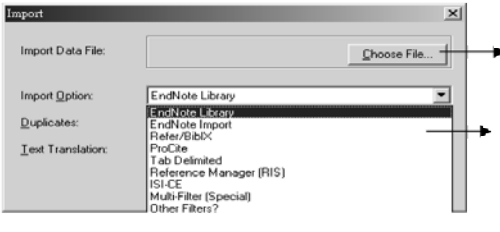

▶ 在此選擇事先已存好的書目資料檔案。

在此選擇書目資料來源的格式,若在選單中 找不到所需的格式,可以選擇「Other Filters」 以得到更多選項。下表提供各資料庫所需之 下載步驟及Filter選項。

### 各資料庫所需格式及 Import Option

| 資料庫名稱                          | 書目資料儲存步驟                                                                                          | Import Option                                                                      |
|--------------------------------|---------------------------------------------------------------------------------------------------|------------------------------------------------------------------------------------|
| OVID 系列(以<br>MEDLINE資料<br>庫為例) | 選擇好所需的書目資料後,在Citation Manager<br>的Citation Format選擇「Reprint/Medlars」後按<br>「Save」,儲存成純文字即可。        | 選擇 Other Filters後,再<br>選擇 Information Provider<br>為 O vid 的資料庫,如<br>MEDLINE(OVID)。 |
| PubMed                         | 將所需之書目資料顯示成 "MEDLINE" 格式後,<br>再點選「Save」,儲存成純文字格式即可。                                               | PubMed (NLM) filter                                                                |
| ISI Web of<br>Science          | 選擇所需的書目資料後,點選「Marked List」,<br>並選擇所需的欄位後,按「Save to File」儲存成<br>純文字即可。                             | ISI-CE                                                                             |
| 臺大圖書館館<br>藏目錄                  | 在WebPAC選擇所需的書目資料後,點選「儲存<br>被註記記錄以輸出」,再點選「View/Export<br>Marked Records」,格式選擇完整顯示,並將資料<br>輸出至硬碟即可。 | INNOPAC filter                                                                     |

••••

21

## Reference Manager 篇

#### 一、在Reference Manager內進行遠端檢索

我們可以從 Reference Manager 直接連線 PubMed、 ISI Web of Science,以及透過 Z39.50檢索各學術及公共圖書館的館藏目錄。茲以檢索 PubMed 資料庫為例:

點選「References→Internet Search」,將資料庫切換至PubMed,並勾選Internet search 選項,其畫面如下:

我們可以運用布林邏輯跨欄位檢索,方便找到更符合我們所需的資料,範例如下:

| B. III (A | aw              |               |       |            |     |      |           |
|-----------|-----------------|---------------|-------|------------|-----|------|-----------|
| PubMed    | w 17 Inter      | direct search | 00 44 | - 5a 4a 65 | I H | 2 滚滚 | SP.       |
| Connector | Field           |               |       |            |     |      | Parameter |
| 20.000    | All fields      | radial kenat  | otomy |            |     |      |           |
| AND       | Publication dat | 2000          |       |            |     |      |           |
| AND       | Language        | englist       |       |            |     |      |           |
| ~         | cargoage        | an change     |       |            |     |      |           |

結束檢索後,系統會先將檢索結果下載到一個暫存的資料庫中,此時您可複製或搬移 檢索結果至現有的資料庫,或另存一新資料庫儲存。

#### 二、資料庫檢索結果直接下載

若您的電腦已安裝 Reference Manager軟體,當您在檢索 OVID 系列之資料庫或電子期刊、或是 ISI Web of Science 資料庫時,可將查到的資料直接下載至 Reference Manager中。

 OVID系列,以MEDLINE資料庫為例:選擇好所需的書目資料後,在Citation Manager的 Citation Format選擇「Direct Export」,再按「Save」,系統會自動呼叫Reference Manager 軟體,以便儲存書目資料。畫面如下:

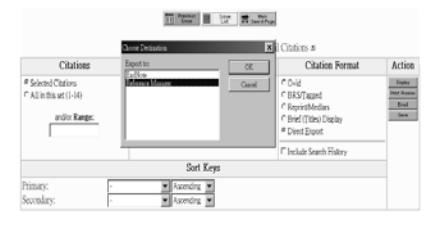

2. 以ISI Web of Science 資料庫為例:

選擇好所需的書目資料後,點選「SUBMIT MARKS→MARKED LIST」,在STEP 1 勾選欲輸出的欄位後,在STEP 2按「EXPORT TO REFERENCE SOFTWARE」,系統便 會自動呼叫Reference Manager軟體,以便儲存書目資料。畫面如下:

|                     | Marked Records                                                                              |             |
|---------------------|---------------------------------------------------------------------------------------------|-------------|
|                     | , Records on the marked                                                                     | -           |
|                     | Cross Destantion                                                                            |             |
| DD 1: Calant cost   | figotist City                                                                               |             |
| EP 1: Select sort a | nd output Talsia                                                                            |             |
| Select sort option  | : Selec article title a                                                                     | and pource. |
|                     |                                                                                             |             |
| Catrie date         | W cited re                                                                                  |             |
| Source Title        | # languag                                                                                   |             |
| Times Cited         | C doorm                                                                                     |             |
|                     | Phyloching the cited information may cause the server in time out with both morthers of new | e de        |

# 三、將檢索結果匯入 Reference Manager 中

除了可將書目資料直接下載至Reference Manager外,亦可透過「Import Text File」的功 能將外部純文字格式的書目資料匯入Reference Manager中。首先先開啟Reference Manager Database,點選「References→Import Text File」,畫面如下:

|          | ~ 欲匯入的資料庫                                          |                |
|----------|----------------------------------------------------|----------------|
|          | 👾 🕯 Impyrt Text File                               | ×              |
|          | Database: sample                                   |                |
|          | Filter: C:\Program Files\Reference Manager 10\Impc | Edit Filter    |
| 選擇適富的適應器 | Text file: C:\WINDOWS\Desktop\vites4.txt           | View Text File |
|          | Reference range Additional keywords                |                |
| 欲匯入的檔案 - | C From:                                            |                |
|          | Default reprint status                             |                |
|          | Status: Not in File                                |                |
|          | Dates 2003/ 4/ 8                                   | ë              |
|          | Import Close Options                               | Help           |

各資料庫顯示書目資料的格式與過濾器(Filter)皆不盡相同,詳情如下表:

| 資料庫名稱                           | 書目資料儲存步驟                                                                                                    | 過濾器(Filter)                   |
|---------------------------------|----------------------------------------------------------------------------------------------------|-------------------------------|
| OVID 系列<br>(以 MEDLINE<br>資料庫為例) | 選擇好所需的書目資料後,在Citation Manager的<br>Citation Format選擇「Reprint/Medlars」,再按<br>「Save」,選擇「Windows Style Linefeeds」,儲存為<br>「純文字文件」即可。 | 選擇「OVID ONLINE<br>(OVID).cap」 |
| PubMed                          | 選擇好所需的書目資料後,在Display選項點選「MEDLINE」,Sent to選項點選「File」後,儲存為「純文字文件」即可。                                                              | 選擇「PubMed.cap」                |
| ISI Web of<br>Science           | 選擇好所需的書目資料後,點選「SUBMIT<br>MARKS→MARKED LIST」,在STEP 1 勾選欲輸<br>出的欄位後,STEP 2 按「SAVE TO FILE」,儲存為<br>「純文字文件」即可。                      | 選擇「ISI-CE.cap」                |

\*因版面有限,下期將繼續介紹更精采的內容,敬請期待!